## Inspiron 15 3000 Nastavení a technické údaje

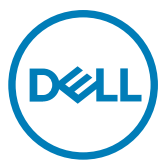

Model počítače: Inspiron 15-3567 Regulační model: P63F Regulační typ: P63F002

## Poznámky, upozornění a varování

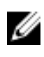

POZNÁMKA: POZNÁMKA označuje důležité informace, které pomáhají lepšímu využití produktu.

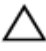

UPOZORNĚNÍ: UPOZORNĚNÍ poukazuje na možnost poškození hardwaru nebo ztráty dat a poskytuje návod, jak se danému problému vyhnout.

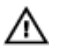

VAROVÁNÍ: VAROVÁNÍ upozorňuje na potenciální nebezpečí poškození majetku, úrazu nebo smrti.

© 2016-2019 Dell Inc. nebo její dceřiné společnosti. Všechna práva vyhrazena. Dell, EMC a ostatní ochranné známky jsou ochranné známky společnosti Dell Inc. nebo dceřiných společností. Ostatní ochranné známky mohou být ochranné známky svých vlastníků.

2019 - 04

Rev. A05

# Obsah

| Nastavení počítače       | 5  |
|--------------------------|----|
| Pohledv                  | 8  |
| Vpředu                   | 8  |
| Vlevo                    |    |
| Vpravo                   | 9  |
| Základna                 |    |
| Displej                  | 11 |
| Vzadu                    |    |
| Technické údaje          | 13 |
| Rozměry a hmotnost       |    |
| Systémové informace      |    |
| Paměť                    |    |
| Porty a konektory        | 14 |
| Komunikace               | 14 |
| EthernetBezdrátový modul | 14 |
| Audio                    |    |
| Skladovací               |    |
| Čtečka paměťových karet  |    |
| Klávesnice               |    |
| Kamera                   | 17 |
| Dotyková podložka        |    |
| Napájecí adaptér         |    |
| Baterie                  |    |
| Displej                  |    |
| Grafika                  |    |
| Okolí počítače           |    |

| Klávesové zkratky                  |    |
|------------------------------------|----|
| Pomoc a kontakt na společnost Dell | 24 |
| Zdroje pro vyhledání nápovědy      |    |
| Kontaktování společnosti Dell      | 25 |

# Nastavení počítače

Připojte napájecí adaptér a stiskněte tlačítko napájení. 1

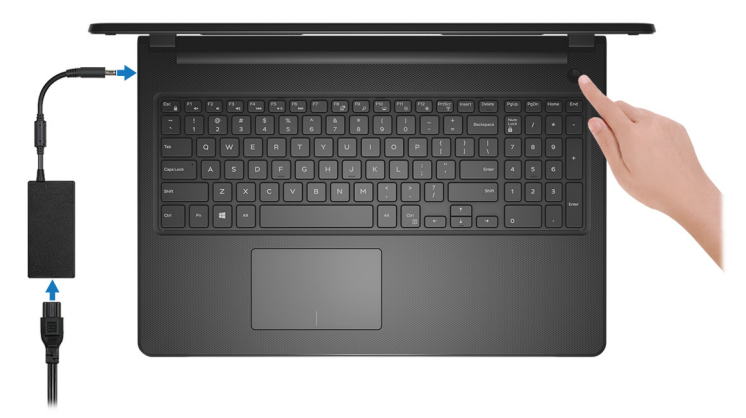

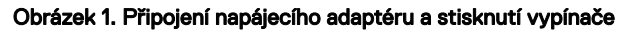

POZNÁMKA: Kvůli úspoře energie může baterie přejít do úsporného režimu. Připojte napájecí adaptér a stisknutím tlačítka napájení počítač zapněte.

2 Dokončete nastavení operačního systému.

#### V systému Ubuntu:

Postupujte podle pokynů na obrazovce a dokončete nastavení. Další informace o instalaci a konfiguraci systému Ubuntu naleznete v článcích ve znalostní databázi <u>SLN151664</u> a <u>SLN151748</u> na adrese <u>www.dell.com/support</u>.

#### V systému Windows:

Postupujte podle pokynů na obrazovce a dokončete nastavení. Při nastavování společnost Dell doporučuje:

- Připojit se k síti kvůli aktualizacím systému Windows.

## POZNÁMKA: Pokud se připojujete k zabezpečené bezdrátové síti, zadejte po vyzvání heslo pro přístup k bezdrátové síti.

- Jestliže jste připojeni k internetu, přihlaste se nebo vytvořte účet Microsoft.
   Nejste-li připojeni k internetu, vytvořte si účet offline.
- Na obrazovce Support and Protection (Podpora a ochrana) zadejte kontaktní údaje.

**3** Vyhledejte a využijte aplikace Dell z nabídky Start v systému Windows – doporučeno.

#### Tabulka 1. Vyhledání aplikací Dell

#### Zdroje Popis informací Popis

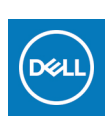

#### Můj Dell

Centrální prostor pro nejvýznamnější aplikace Dell, nápovědu a další významné informace o vašem počítači. Rovněž vás upozorní na stav záruky, doporučené příslušenství a dostupné aktualizace softwaru.

#### SupportAssist

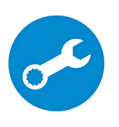

Proaktivně kontroluje stav hardwaru a softwaru počítače. Nástroj SupportAssist OS Recovery Tool řeší problémy s operačním systémem. Více informací naleznete v dokumentaci k podpoře SupportAssist na adrese <u>www.dell.com/support</u>.

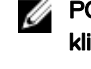

POZNÁMKA: POZNÁMKA: V aplikaci SupportAssist lze kliknutím na datum konce záručního období obnovit nebo upgradovat záruku.

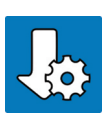

#### Aplikace Dell Update

Aktualizuje počítač pomocí kritických záplat a nejnovějších ovladačů zařízení, jakmile jsou k dispozici. Více informací o práci s aplikací Dell Update naleznete v článku <u>SLN305843</u> ve znalostní databázi na adrese <u>www.dell.com/support</u>.

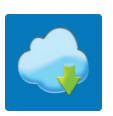

#### Služba Dell Digital Delivery

Stahujte zakoupené softwarové aplikace, které nebyly předem nainstalované v počítači. Více informací o službě Dell Digital Delivery naleznete v článku <u>153764</u> ve znalostní databázi na adrese <u>www.dell.com/support</u>.

## Pohledy

### Vpředu

1

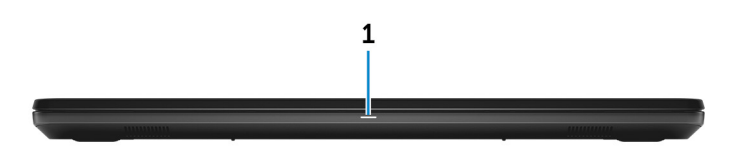

Indikátor stavu napájení a baterie / indikátor aktivity pevného disku Ukazuje stav nabití baterie a aktivitu pevného disku.

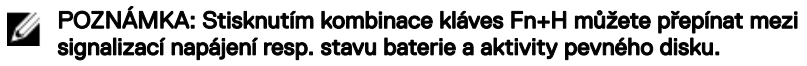

#### Indikátor aktivity pevného disku

Svítí, když počítač čte z pevného disku nebo na něj zapisuje.

#### Indikátor stavu napájení a baterie

Označuje stav napájení a nabíjení baterie.

Jasně bílá – Napájecí adaptér je připojen a baterie je nabita na více než 5 %.

Žlutá – Počítač je napájen z baterie a ta je nabita na méně než 5 %.

#### Nesvítí

- Napájecí adaptér je připojen a baterie je plně nabita.
- Počítač je napájen z baterie a ta je nabita na více než 5 %.
- Počítač je v režimu spánku, hibernace nebo je vypnutý.

### Vlevo

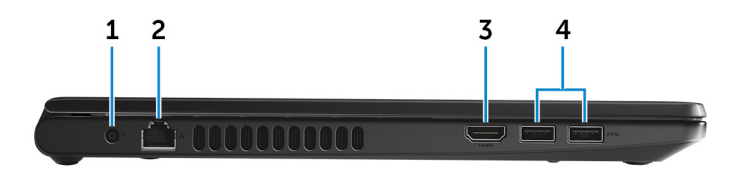

#### 1 Port napájecího adaptéru

Slouží k připojení napájecího adaptéru jako zdroje napájení a k nabíjení baterie.

#### 2 Síťový port

Slouží k připojení ethernetového kabelu (RJ45) ze směrovače nebo širokopásmového modemu a umožňuje přístup k síti nebo k Internetu.

#### 3 Port HDMI

</Z2> Poskytuje video a audio výstup.

#### 4 Porty USB 3.0 (2)

Slouží k připojení periferních zařízení (například externího paměťového zařízení nebo tiskárny). Umožňuje rychlosti přenosu dat až 5 Gb/s.

### Vpravo

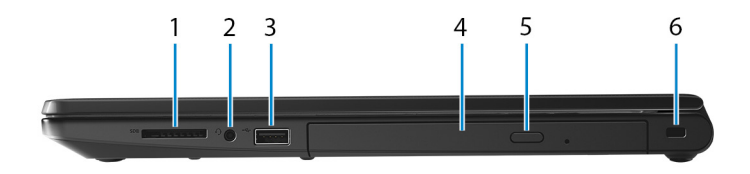

#### 1 Slot karty SD

Slouží ke čtení z karty SD a zápisu na ni.

#### 2 Port náhlavní soupravy

Slouží k připojení sluchátek nebo náhlavní soupravy (kombinace sluchátek a mikrofonu).

#### 3 Port USB 2.0

Slouží k připojení periferních zařízení (například externího paměťového zařízení nebo tiskárny). </Z2>

#### 4 Optická jednotka (volitelná)

Čte a zapisuje na disky CD a DVD.

#### 5 Tlačítko pro vysunutí optické jednotky

Stisknutím vysunete mechaniku optické jednotky.

#### 6 Slot bezpečnostního kabelu

Slouží k připojení bezpečnostního kabelu, který chrání před neoprávněným přemístěním počítače.

### Základna

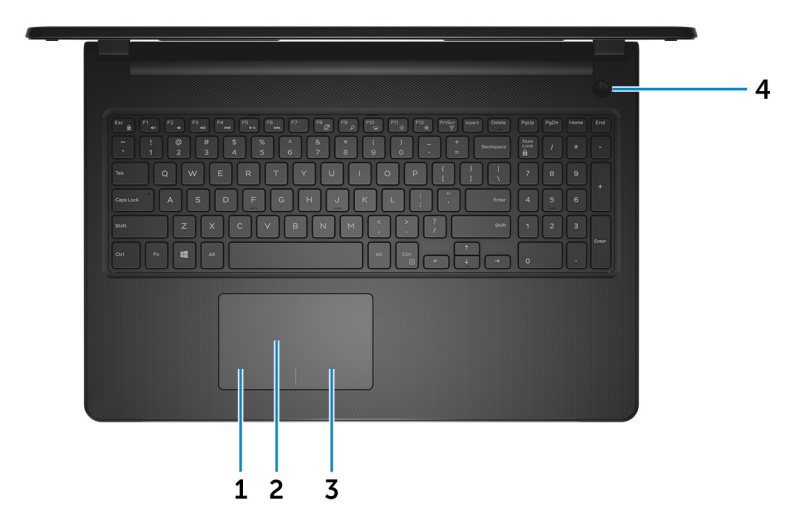

#### 1 Oblast kliknutí levým tlačítkem

Stisknutím provedete kliknutí levým tlačítkem.

#### 2 Dotyková podložka

Pohybujte ukazatelem myši pomocí posouvání prstu po dotykové podložce. Klepnutím provede kliknutí levého tlačítka myši a klepnutím dvěma prsty provedete kliknutí pravého tlačítka myši.

#### 3 Oblast kliknutí pravým tlačítkem

Stisknutím provedete kliknutí pravým tlačítkem.

#### 4 Tlačítko napájení

Stisknutím počítač zapnete, když je vypnutý nebo v režimu spánku či hibernace. Stisknutím přepnete počítač do režimu spánku, když je zapnutý. Stisknutím a přidržením po dobu 4 sekund vynutíte vypnutí počítače.

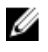

POZNÁMKA: Chování tlačítka napájení lze upravit v části Možnosti napájení. Další informace získáte na stránce Me and My Dell (Já a můj Dell) na adrese support.dell.com/manuals.

### Displej

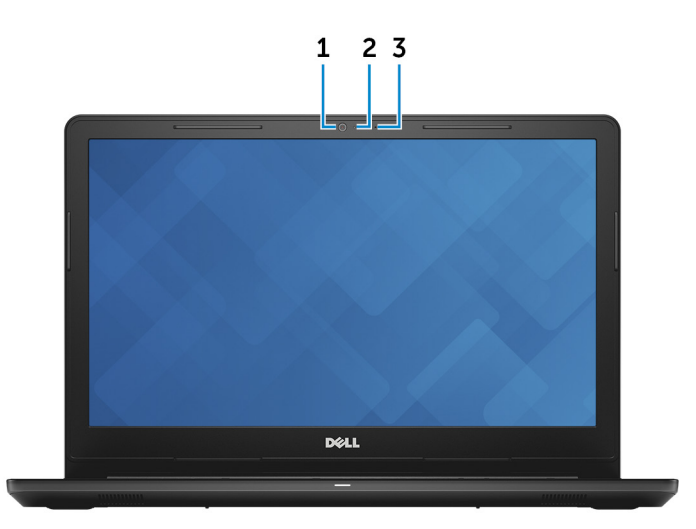

#### 1 Kamera

Umožňuje komunikovat prostřednictvím videokonverzace, pořizovat fotografie a nahrávat videa.

#### 2 Kontrolka stavu kamery

Rozsvítí se, když se používá fotoaparát.

#### 3 Mikrofon

Poskytuje digitální zvukový vstup pro záznam zvuku, hlasová volání atd.

### Vzadu

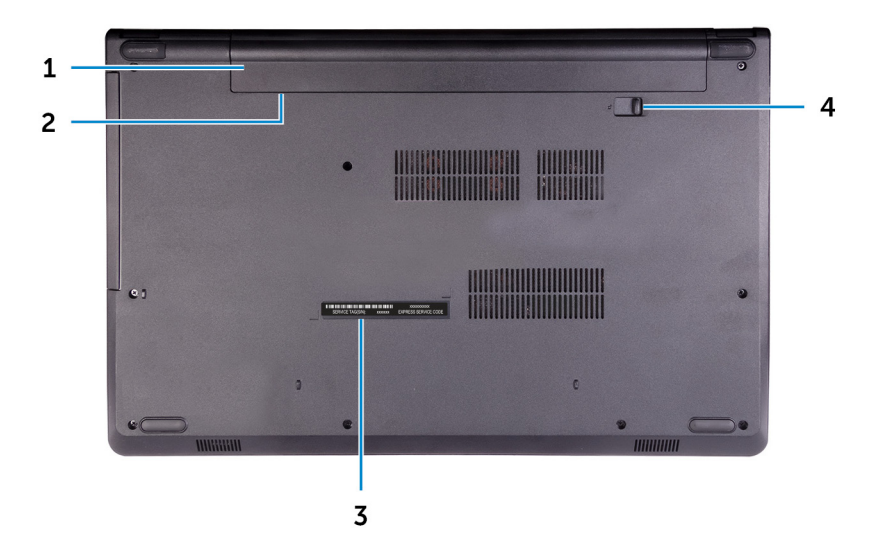

#### 1 Baterie

Slouží k napájení počítače. Na omezenou dobu umožňuje pracovat na počítači bez připojení k elektrické zásuvce.

#### 2 Štítek s informacemi o předpisech (v pozici pro baterii)

Obsahuje regulatorní údaje o počítači.

#### 3 Štítek s výrobním číslem

Výrobní číslo je jedinečný alfanumerický identifikátor, díky kterému mohou servisní technici společnosti Dell identifikovat hardwarové součásti v počítači a přistupovat k informacím o záruce.

#### 4 Západka pro uvolnění baterie

Zamyká/odemyká baterii v úložném prostoru baterie. Baterii uvolníte přesunutím západky do polohy odemčeno.

## Technické údaje

### Rozměry a hmotnost

#### Tabulka 2. Rozměrv a hmotnost

Výška

Šířka

Hloubka

Hmotnost (přibližně)

23,65 mm (0,93 palce)

380 mm (14,96 palce)

260,30 mm (10,25 palce)

2,30 kg (5,07 lb)

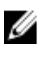

POZNÁMKA: Hmotnost počítače se liší v závislosti na objednané konfiguraci a ve variaci při výrobě.

### Systémové informace

#### Tabulka 3. Systémové informace

Model počítače

Procesor

Inspiron 15-3567

- Procesor Intel Core i3/i5/i7 7. generace
- Procesor Intel Core i3 6. generace

Integrovaná v procesoru

Čipová sada

## Paměť

#### Tabulka 4. Specifikace paměti

Slotv Dva sloty SODIMM DDR4 Тур 2 133 MHz Rychlost

Podporované konfigurace

Na jeden slot paměťového modulu 2 GB, 4 GB a 8 GB

Celková kapacita paměti

2 GB, 4 GB a 8 GB 4 GB, 6 GB, 8 GB, 12 GB a 16 GB

### Porty a konektory

#### Tabulka 5. Porty a konektory

| Externí:    |                                                                                                    |
|-------------|----------------------------------------------------------------------------------------------------|
| Síť         | Jeden port RJ-45                                                                                                    |
| USB         | <ul><li>Jeden port USB 2.0</li><li>Dva porty USB 3.0</li></ul>                                                       |
| Audio/Video | <ul> <li>Jeden port HDMI 1.4b</li> <li>Jeden port náhlavní soupravy<br/>(kombinace sluchátek a mikrofonu)</li> </ul> |

#### Tabulka 6. Interní porty a konektory

| Interní: |                                 |
|----------|---------------------------------|
| Karta M2 | Jeden slot M.2 pro kartu Wi-Fi/ |

Bluetooth

### Komunikace

### Ethernet

#### Tabulka 7. Specifikace Ethernetu

Číslo modelu Ethernetový řadič (integrovaný na základní desce)
Přenosová rychlost 10/100 Mb/s

### Bezdrátový modul

#### Tabulka 8. Specifikace bezdrátového modulu

| Číslo modelu                       | Intel 3165                                                                               | Intel 7265                                                                               | Qualcomm<br>QCA9377<br>(DW1810)                                                          | Qualcomm<br>QCA9565<br>(DW1707)                                                          |
|------------------------------------|------------------------------------------------------------------------------------------|------------------------------------------------------------------------------------------|------------------------------------------------------------------------------------------|------------------------------------------------------------------------------------------|
| Přenosová<br>rychlost              | Až 433 Mb/s                                                                              | Až 867 Mb/s                                                                              | Až 433 Mb/s                                                                              | Až 150 Mb/s                                                                              |
| Podporovaná<br>frekvenční<br>pásma | Dvě pásma:<br>2,4 GHz / 5 G<br>Hz                                                        | Dvě pásma:<br>2,4 GHz / 5 G<br>Hz                                                        | Dvě pásma:<br>2,4 GHz / 5 G<br>Hz                                                        | Dvě pásma:<br>2,4 GHz                                                                    |
| Bezdrátové<br>standardy            | Wi-Fi<br>802.11 b/g/n                                                                    | Wi-Fi<br>802.11 b/g/n                                                                    | Wi-Fi<br>802.11 b/g/n                                                                    | Wi-Fi<br>802.11 b/g/n                                                                    |
| Šifrování                          | <ul> <li>64bitové/<br/>128bitové<br/>WEP</li> <li>AES-<br/>CCMP</li> <li>TKIP</li> </ul> | <ul> <li>64bitové/<br/>128bitové<br/>WEP</li> <li>AES-<br/>CCMP</li> <li>TKIP</li> </ul> | <ul> <li>64bitové/<br/>128bitové<br/>WEP</li> <li>AES-<br/>CCMP</li> <li>TKIP</li> </ul> | <ul> <li>64bitové/<br/>128bitové<br/>WEP</li> <li>AES-<br/>CCMP</li> <li>TKIP</li> </ul> |
| Bluetooth                          | Bluetooth 4.2                                                                            | Bluetooth 4.2                                                                            | Bluetooth 4.2                                                                            | Bluetooth 4.0                                                                            |

### Audio

#### Tabulka 9. Specifikace audia

| ALC 3246 s technologií Waves Maxx<br>Audio                  |
|-------------------------------------------------------------|
| Dva                                                         |
| <ul> <li>Průměrný: 2 W</li> <li>Maximální: 2,5 W</li> </ul> |
| Jeden digitální mikrofon v sestavě kamery                   |
| Klávesové zkratky ovládání médií                            |
|                                                             |

### Skladovací

#### Tabulka 10. Parametry úložiště

| Malý formát                        | Typ rozhraní | Kapacita          |
|------------------------------------|--------------|-------------------|
| Jedna 9,5mm mechanika<br>DVD +/–RW | SATA         | Není k dispozici. |
| Jeden 2,5palcový pevný<br>disk     | SATA         | Až 2 TB           |
| Jeden 2,5palcový disk<br>SSD       | SATA         | Až 256 GB         |

## Čtečka paměťových karet

#### Tabulka 11. Specifikace čtečky paměťových karet

| Тур               | Jeden slot SD-card    |  |
|-------------------|-----------------------|--|
| Podporované karty | • Secure Digital (SD) |  |

- Secure Digital High Capacity (SDHC)
- Secure Digital Extended Capacity (SDXC)

### Klávesnice

#### Tabulka 12. Specifikace klávesnice

Тур

Klávesové zkratky

Standardní klávesnice

Některé klávesy na klávesnici mají na sobě dva symboly. Tyto klávesy lze použít pro zápis alternativních znaků nebo k provádění sekundárních funkcí. Stisknutím Shift a požadované klávesy napíšete alternativní znak. Stisknutím Fn a požadované klávesy provedete sekundární funkce.

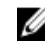

POZNÁMKA: Primární chování funkčních kláves (F1-F12) můžete změnit změnou nastavení Function Key Behavior (Chování funkčních kláves) v nastavení systému BIOS.

Klávesové zkratky

### Kamera

#### Tabulka 13. Specifikace kamery

Rozlišení

- Statický obrázek: 0,9 megapixelů
- Video: 1 280 × 720 (HD) při • 30 snímcích/s

Diagonální zobrazovací úhel

### Dotyková podložka

#### Tabulka 14. Dotyková podložka

Rozlišení

74,9 stupňů

- Horizontální: 2040
- Vertikální: 1240

Rozměry

- Šířka: 105 mm (4,13 palce)
- Výška: 65 mm (2,56 palce)

### Napájecí adaptér

#### Tabulka 15. Specifikace napájecího adaptéru

|                                   | 45 W   | 65 W   |
|-----------------------------------|--------|--------|
| Vstupní proud (max.)              | 1,30 A | 1,70 A |
| Výstupní proud<br>(nepřerušovaný) | 2,31 A | 3,34 A |

|                                | 45 W 65 W                                                                                                    |  |  |
|--------------------------------|----------------------------------------------------------------------------------------------------|--|--|
| Vstupní napětí                 | <br>100 až 240 V stř.                                                                                                    |  |  |
| Vstupní frekvence              | 50 až 60 Hz                                                                                                    |  |  |
| Jmenovité výstupní napětí      | 19,50 V stejnosm. nap.                                                                                                    |  |  |
| Teplotní rozsah                | <ul> <li>Provoz: 0 až 40°C (32 až 104°F)</li> <li>Skladovací: -40°C až 70°C (-40°F až 158°F)</li> </ul>                   |  |  |
| Baterie                        |                                                                                                    |  |  |
| Tabulka 16. Specifikace bateri | e                                                                                                    |  |  |
| Тур                            | 4článková baterie "smart" Li-Ion (40 Wh)                                                                                  |  |  |
| Rozměry                        | <ul> <li>Šířka: 270 mm (10,63 palce)</li> <li>Hloubka: 37,5 mm (1,47 palce)</li> <li>Výška: 20 mm (0,79 palce)</li> </ul> |  |  |
| Hmotnost (maximální)           | 0,25 kg (0,55 lb)                                                                                                    |  |  |
| Napětí                         | 14,8 V                                                                                                    |  |  |
| Doba provozu                   | Závisí na provozních podmínkách a při<br>podmínkách mimořádně náročných na<br>napájení může být výrazně zkrácena.         |  |  |
| Životnost (přibližně)          | 300 cyklů vybití/nabití                                                                                                   |  |  |
| Teplotní rozsah                | <ul> <li>Provoz: 0 až 35 °C (32 až 95 °F)</li> <li>Skladovací: -40°C až 65 °C (-40°F až 149 °F)</li> </ul>                |  |  |
| Knoflíková baterie             | CR-2032                                                                                                    |  |  |

## Displej

#### Tabulka 17. Specifikace obrazovky

| Тур                                             | 15palcový nedotykový<br>displej HD | 15palcový dotykový displej<br>HD |
|-------------------------------------------------|------------------------------------|----------------------------------|
| Rozlišení (max.)                                | 1366 × 768                         | 1366 × 768                       |
| Zobrazovací úhel (zleva/<br>zprava/shora/zdola) | 40/40/10/30 stupňů                 | 40/40/10/30 stupňů               |
| Rozteč pixelů                                   | 0,252 mm                           | 0,252 mm                         |
| Rozměry:                                        |                                    |                                  |
| Výška (bez čelního krytu)                       | 193,5 mm (7,62 palce)              | 193,5 mm (7,62 palce)            |
| Šířka (bez čelního krytu)                       | 344,2 mm (13,55 palce)             | 344,2 mm (13,55 palce)           |
| Úhlopříčka (bez čelního<br>krytu (bezel))       | 394,86 mm (15,55 palce)            | 394,86 mm (15,55 palce)          |

### Grafika

#### Tabulka 18. Specifikace grafické karty

|       | Integrovaný                                                          | Samostatná   |
|-------|----------------------------------------------------------------------|--------------|
| Řadič | <ul><li>Grafika Intel HD 520</li><li>Intel HD Graphics 620</li></ul> | AMD R5 M430  |
| Paměť | Sdílená systémová paměť                                              | Až 2 GB DDR3 |

### Okolí počítače

Úroveň znečištění vzduchu: G1 podle ustanovení normy ISA-S71.04-1985

#### Tabulka 19. Okolí počítače

|                                  | Provozní                                 | Skladovací                                |
|----------------------------------|------------------------------------------|-------------------------------------------|
| Teplotní rozsah                  | 0 až 35 °C (32 až 95 °F)                 | -40-65 °C (-40-149 °F)                    |
| Relativní vlhkost<br>(maximální) | 10 až 90 %<br>(nekondenzující)           | 0 až 95 %<br>(nekondenzující)             |
| Vibrace (maximální)*             | 0,66 GRMS                                | 1,30 GRMS                                 |
| Ráz (maximální)                  | 110 G <sup>†</sup>                       | 160 G <sup>‡</sup>                        |
| Nadmořská výška<br>(maximální)   | –15,2 až 3 048 m (–50 až<br>10 000 stop) | –15,2 až 10 668 m (–50 až<br>35 000 stop) |

\* Měřené při použití náhodného spektra vibrací, které simuluje prostředí uživatele.

† Měřené pomocí 2ms půlsinového pulzu, když je pevný disk aktivní.

† Měřeno pomocí 2ms pulsu s poloviční sinusoidou v době, kdy byla hlava pevného disku v zaparkované poloze.

# Klávesové zkratky

U

POZNÁMKA: Znaky na klávesnici se mohou lišit v závislosti na její jazykové konfiguraci. Klávesy, které se používají pro klávesové zkratky, zůstávají stejné pro všechny jazykové konfigurace.

Některé klávesy na klávesnici mají na sobě dva symboly. Tyto klávesy lze použít pro zápis alternativních znaků nebo k provádění sekundárních funkcí. Symbol zobrazený v dolní části klávesy odkazuje na znak, který se napíše při stisknutí klávesy. Jestliže stisknete klávesu Shift a danou klávesu, napíše se symbol uvedený v horní části klávesy. Pokud například stisknete **2**, napíše se 2; jestliže stisknete **Shift** + **2**, napíše se @.

Klávesy F1–F12 v horní řadě klávesnice jsou funkční klávesy pro ovládání multimédií, jak ukazuje ikona v dolní části klávesy. Stisknutím funkční klávesy vyvoláte úlohu reprezentovanou ikonou. Například klávesa F1 ztlumí zvuk (viz tabulka níže).

Nicméně, jsou-li funkční klávesy F1–F12 nutné pro konkrétní softwarové aplikace, lze multimediální funkce vypnout stisknutím kláves **Fn** + **Esc**. Ovládání multimédií lze následně vyvolat stisknutím klávesy **Fn** a příslušné funkční klávesy. Například ztlumit zvuk kombinací kláves **Fn** + **F1**.

#### POZNÁMKA: Primární chování funkčních kláves (F1–F12) můžete také změnit úpravou nastavení Function Key Behavior (Chování funkčních kláves) v nastavení systému BIOS.

| Funkční klávesa      | Předefinovaná klávesa<br>(pro ovládání multimédií) | Behavior                              |
|----------------------|----------------------------------------------------|---------------------------------------|
| F1<br><sub>4</sub> × | Fn + F1 ≰x                                         | Ztlumit zvuk                          |
| F2                   | Fn + F2                                            | Snížit hlasitost                      |
| F3<br><b>∢</b> າ)    | Fn + F3 ◀୬)                                        | Zvýšit hlasitost                      |
| F4                   | Fn + <b>F4</b>                                     | Přehrát předchozí<br>skladbu/kapitolu |

Tabulka 20. Seznam klávesových zkratek

| Funkční klávesa | Předefinovaná klávesa<br>(pro ovládání multimédií) | Behavior                                                                                                    |
|-----------------|----------------------------------------------------|----------------------------------------------------------------------------------------------------|
| F5<br>▶Ⅱ        | Fn + F5                                            | Přehrát/pozastavit                                                                                                    |
| F6              | Fn + F6                                            | Přehrát další skladbu/<br>kapitolu                                                                                                    |
| F8<br>夏         | Fn + F8                                            | Přepnout na externí displej                                                                                                    |
| F9 p            | Fn + <sup>F9</sup> p                               | Hledat                                                                                                    |
| F10             | Fn + F10                                           | Přepnutí podsvícení<br>klávesnice (volitelné)                                                                                                    |
|                 |                                                    | POZNÁMKA:<br>Nepodsvícené<br>klávesnice nemají<br>u funkční klávesy<br>F10 ikonu podsvícení<br>a nepodporují funkci<br>přepínání podsvícení<br>klávesnice. |
| F11<br>         | Fn + <sup>F11</sup> ⇔                              | Snížit jas                                                                                                    |
| F12             | Fn + F12                                           | Zvýšit jas                                                                                                    |

Klávesa **Fn** se rovněž používá s vybranými klávesami na klávesnici k vyvolání sekundárních funkcí.

Tabulka 21. Seznam klávesových zkratek

| Funkční klávesa | Behavior                             |
|-----------------|--------------------------------------|
| Fn + PrtScr     | Vypnout/zapnout bezdrátové připojení |
| Fn + B          | Funkce Pause/Break                   |

| Funkční klávesa | Behavior                                                                                                    |
|-----------------|----------------------------------------------------------------------------------------------------|
| Fn + Insert     | Spánek                                                                                                    |
| Fn + S          | Zapnout/vypnout funkci scroll lock                                                                          |
| Fn + H          | Přepnout mezi režimem indikátoru stavu<br>napájení a baterie a režimem indikátoru<br>aktivity pevného disku |
| Fn + R          | Funkce System request                                                                                       |
| Fn + E          | Otevřít nabídku aplikace                                                                                    |
| Fn + Esc        | Zapnout/vypnout zámek klávesy Fn                                                                            |
| Fn + ↑PgUp      | Předchozí stránka                                                                                           |
| Fn + ↓PgDn      | Další stránka                                                                                               |
| Fn + ←Home      | Začátek řádku                                                                                               |
| Fn + End →      | Konec řádku                                                                                                 |

## Pomoc a kontakt na společnost Dell

### Zdroje pro vyhledání nápovědy

Informace a nápovědu k produktům a službám Dell můžete získat v těchto zdrojích samoobslužné pomoci.

Tabulka 22. Zdroje pro vyhledání nápovědy

| Zdroje pro vyhledání nápovědy                                                                                                    | Umístění zdrojů                                                                   |
|----------------------------------------------------------------------------------------------------|-----------------------------------------------------------------------------------|
| Informace o produktech a službách<br>společnosti Dell                                                                                                    | www.dell.com                                                                      |
| Můj Dell                                                                                                    | Deel                                                                              |
| Тіру                                                                                                    | - <b>*</b>                                                                        |
| Kontaktujte oddělení podpory                                                                                                    | V hledání Windows zadejte text Contact<br>Support a poté stiskněte klávesu Enter. |
| Nápověda k operačnímu systému online                                                                                                    | www.dell.com/support/windows<br>www.dell.com/support/linux                        |
| Informace o odstraňování problémů,<br>uživatelské příručky, pokyny nastavení,<br>technické údaje produktu, blogy<br>technické nápovědy, ovladače,<br>aktualizace softwaru atd. | www.dell.com/support                                                              |
| Články ze znalostní databáze Dell<br>ohledně různých problémů s počítačem.                                                                                                    | <ol> <li>Přejděte na web <u>www.dell.com/</u><br/><u>support</u>.</li> </ol>      |
|                                                                                                    | 2 Do poleSearch (Vyhledávání)<br>zadejte předmět nebo klíčové slovo.              |

| Zdroje pro vyhledání nápovědy                                                                                                    | Umístění zdrojů                                                                                                    |
|----------------------------------------------------------------------------------------------------|----------------------------------------------------------------------------------------------------|
|                                                                                                    | 3 Kliknutím na Search (Vyhledat)<br>načtěte související články.                                                                                                |
| Zjistěte následující informace o svém produktu:                                                                                       | Viz část <i>Me and My Dell (Já a můj Dell)</i><br>na webu <u>www.dell.com/support/</u>                                                                         |
| <ul> <li>Technické údaje produktu</li> <li>Operační systém</li> <li>Nastavení a používání produktu</li> <li>Zálohování dat</li> </ul> | <u>manuals</u> .<br>Chcete-li najít pasáž <i>Me and My Dell (Já<br/>a můj Dell)</i> ke svému produktu,<br>identifikujte jej pomocí následujících<br>informací: |
| <ul> <li>Řešení problémů a diagnostika</li> <li>Obnovení továrního a systémového<br/>nastavení</li> </ul>                             | <ul> <li>Zvolte Detect Product (Detekovat<br/>produkt).</li> <li>Vubladajta produkt z razbalovací</li> </ul>                                                   |

Údaje BIOS

### Vyhledejte produkt z rozbalovací nabídky pod nadpisem View Products (Zobrazit produkty).

 Na vyhledávacím panelu zadejte
 Service Tag number (Číslo servisního označení) nebo Product
 ID (ID produktu).

### Kontaktování společnosti Dell

Informace o kontaktování společnosti Dell ohledně prodeje, technické podpory a záležitostí týkajících se zákaznických služeb naleznete na webu <u>www.dell.com/</u> <u>contactdell</u>.

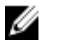

POZNÁMKA: Dostupnost se liší v závislosti na zemi a produktu a některé služby nemusí být ve vaší zemi k dispozici.

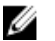

POZNÁMKA: Pokud nemáte aktivní internetové připojení, můžete najít kontaktní informace na nákupní faktuře, balicím seznamu, účtence nebo v katalogu produktů společnosti Dell.